## CES 1.10x End of Year Procedure 2022

11 November 2022

## Contents

| Contents                                                                                    | 2             |
|---------------------------------------------------------------------------------------------|---------------|
| Overview                                                                                    | 4             |
| Preparation for End of Year in School Admin                                                 | 5             |
| Step 1: Check Academic Years Table                                                          | 5             |
| Step 2: Check Current Calendar Setting                                                      | 6             |
| Step 3: Check Next School Calendar Year                                                     | 6             |
| Step 4: Review Exiting Students                                                             | 7             |
| Step 5: Repeating Students<br>Review Existing Repeating Students<br>Flag Repeating Students | 8<br>8<br>.10 |
| Step 6: Review 'Passive' Students                                                           | .11           |
| Step 7: Review Existing Expected Students                                                   | .14           |
| Step 8: Transfer Future Students (Optional)                                                 | .16           |
| Advance Academic Year Process                                                               | .17           |
| Step 9: Running the Advance Academic Year                                                   | .17           |
| Post Advance Academic Year Tasks                                                            | .22           |
| Step 10: Data Check                                                                         | .22           |
| Step 11: Assign Roll Groups (Option 1)                                                      | .22           |
| Step 12: Review Student Status                                                              | .24           |
| Step 13: Transfer Historical Students to Past Members (Recommended but Optional)            | .25           |
| Step 14: Transferring Students between Schools                                              | .26           |
| (Not applicable for Independent Schools)                                                    | .26           |
| Step 15: Set up Payment Due dates in CE Finance                                             | .27           |
| Tasks in the New Year (2023)                                                                | .28           |
| Step 16: Update Current Calendar Setting                                                    | .28           |
| Step 17: Review Part-time Students                                                          | .28           |
| Step 18: Assign Roll Groups (Option 2)                                                      | .31           |
| Step 19: Check Roll Groups                                                                  | .32           |
| End of Year in Timetabling                                                                  | .33           |
| End of Year in Finance                                                                      | .34           |
| 1. Set up New Year and Periods                                                              | .34           |

| 2.    | Complete All Processing for the Year | 34 |
|-------|--------------------------------------|----|
| 3.    | Complete End of Month Process        | 34 |
| 4.    | Commence Year End Process            | 34 |
| Billi | ng End of Year                       | 35 |
| 1.    | Billing Account Deactivation         | 35 |
| Che   | ecklist                              | 36 |
| Арр   | endix                                | 37 |
| Cor   | figure Global Calendar               | 37 |
| Nev   | v Global Calendar Setup              | 37 |
| Sup   | port                                 | 40 |
| Cop   | yright Notice:                       | 41 |
|       |                                      |    |

### **Overview**

This document is designed as a guide for the End of the Year procedure in CES.

As part of the End of Year procedure, the Advance Academic Year (AAY) process needs to be run. This process creates the enrolment details records for students for the next calendar year.

The AAY process can be partially run on multiple occasions before the end of the current year in order to plan for the next academic year in terms of Roll Groups, Timetabling and Billing, however this document focusses on running the process after the last day of term.

### This document covers the scenario where the AAY process is run

• After the last day of term 4 of 2022

For Finance End of the Year processes can be completed when all processing for the year is complete.

Steps and processes included in this document are:

- School Admin
  - o Preparation tasks to complete before running the AAY process
  - Running the Advance Academic Year (AAY) process
  - Post AAY tasks
  - $\circ$  Tasks for the new year
- Finance End of the Year
  - o New year setup
  - Processing and End of Month
  - EOY process
- Billing End of Year
  - o Debtor Account Deactivation

## **Preparation for End of Year in School Admin**

These preparation tasks can be done prior to the end of term 4.

### Step 1: Check Academic Years Table

Confirm that the School Academic Years table is configured correctly for your school.

1. From the top Toolbar select Settings | School | School Settings

| 1   | ₽ %          | <b>\$</b> - | ? - SiteAdministra | itor |
|-----|--------------|-------------|--------------------|------|
|     | Global       | ×           |                    |      |
| - 1 | Jurisdiction |             |                    |      |
|     | School       |             | School Settings    |      |
|     | Modules      | - P.        | Security Settings  |      |

2. Click **Academic Year** from the left menu and confirm the correct **Exit Year** is selected in the table (this may be Pre-School or Year 7 for example).

| School Acaden                                                                                                    | nic Years   |            |        |           |                    |                        |            |                 |
|----------------------------------------------------------------------------------------------------|-------------|------------|--------|-----------|--------------------|------------------------|------------|-----------------|
| Year Level                                                                                                    | School Code | Sort Order | Active | Exit Year | Next Academic Year | Next Enrolment<br>Type | Acara Gode |                 |
| Child Care                                                                                                    | occ         | 1          | 10     |           | Pre-School         | Part-time              |            | Edit            |
| Pie-School                                                                                                    | PRE         | 2          | 81     |           | Prep               | Ful-time               |            | Edit            |
| Ртер                                                                                                    | REG         | 3          | 10     |           | Year 01            | Fu8-time               |            | Fisit           |
| Year 01                                                                                                    | D1          | 4          | 51     |           | Year 02            | Full-time              |            | / Est           |
| Vear 02                                                                                                    | 02          | 5          |        |           | Year 03            | Fu8-dme                |            | ✓ Edit          |
| Year 03                                                                                                    | 03          | 6          | 51     |           | Year 04            | Fut-time               |            | Edit            |
| Year 04                                                                                                    | 04          | 7          | .0     |           | Year 05            | Full-time              |            | ✓ Edit          |
| Year 05                                                                                                    | 05          | 8          | 51     |           | Year 06            | Full-time              |            | ✓ Edt           |
| Year OG                                                                                                    | 06          | в.         | 19     |           | Year 07            | Full-8me               |            | ✓ Est           |
| Year 07                                                                                                    | 07          | 10         | 8      | 5         | 1                  |                        |            | / Eat           |
| frank a second second |             |            |        |           |                    |                        |            | Summer Lines of |

 Confirm that the Next Academic Year is correct for each year and that the Next Enrolment Type is selected i.e., Pre-School students may be changing from Part-time status to Full-time status for the next academic year.

Note: If there are multiple year groups within an Academic Year, for example a Kindergarten year level that contains 3yr old students and 4 yr old students, the 3yr old students may need to be flagged as 'Repeating' students to ensure that their academic year level does not increment after the AAY process is run. See 'Flag Repeating Students'.

### Step 2: Check Current Calendar Setting

Before running the AAY process the current calendar setting needs to be verified as correct.

Note: It is important that the current calendar is set to the current school year that is ending, before the Advance Academic Year task is run.

If a future calendar year is selected as a Current Calendar Year before the task is run, all student enrolment records will be in the wrong year.

The current calendar is viewed by navigating to **Settings | School | School Settings** and then selecting **School Calendar**.

The current year is indicated by a tick next to current calendar field.

| School Calendar |           |        |                        |
|-----------------|-----------|--------|------------------------|
| Year:           | 2022-2022 | •      | Current Calendar : 🛛 🖉 |
| Year From:      | 1/01/2022 | Year T | o: 31/12/2022          |

### Step 3: Check Next School Calendar Year

The School Calendar for each year is only available once it has been set up by Jurisdiction at the Global Calendar level and then published to schools. Only users with 'Jurisdiction' access flagged against their permissions in 'Security Settings' will have access to the Global calendar.

As the AAY process needs to extract date information for the next school calendar year, this information must be available prior to running the process.

Click on the drop-down arrow in the Year field to ensure the next year is available. Click on 2022 to review the next calendar year settings.

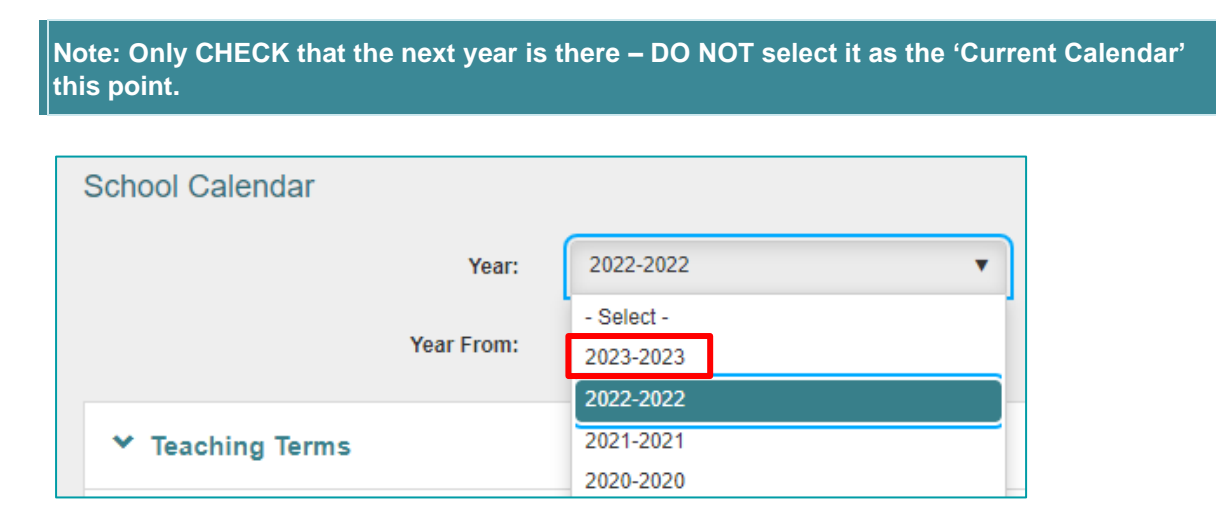

See **Appendix** at the end of this document for information relating to the Jurisdiction set up of the Global Calendar.

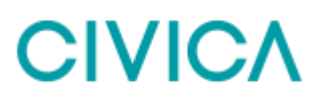

### **Step 4: Review Exiting Students**

#### Graduates:

All students in the final year at your school (Graduating students) will be given an **Exit Date** and can be made '**Historica**l' as part of the AAY process, so this information does not need to be manually entered on to their records.

If a Destination School is required, this needs to be entered separately either individually via a student's record, or in bulk using the Quick Edit functionality. **This cannot be done until students have an Exit Date and Reason for Leaving entered.** 

(Entering a Destination school allows the **Transferring Students** process to be completed. See Online Help for further details).

#### **Non-Graduates:**

Any students who will be leaving your school before, or at the end of this year **who are not graduating**, should have an 'Exit Date' entered on their record. This is so that new enrolment detail records are not created for them in the new calendar year.

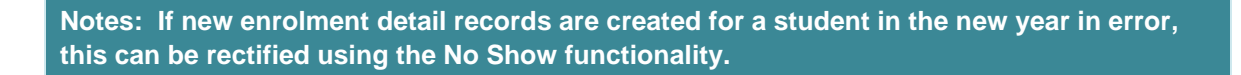

### To enter an Exit Date for students who are leaving (required for non-graduates only):

1. Locate the required Student Information page and select the **Enrolment** section of the record.

| Student I | Information                                                |                   |                   |                                    | + Add N          | ew. Expl  | and All A | ctions + | <b>⊕</b> P | rint + |
|-----------|------------------------------------------------------------|-------------------|-------------------|------------------------------------|------------------|-----------|-----------|----------|------------|--------|
| Δ         | Renata Ennis<br>Year: Y01                                  |                   | Add               | Iress: 20 Balgarup I<br>GOSNELLS ( | Driva<br>WA 8110 |           |           |          |            | 0      |
| C         | Campus: Catter Primary School<br>Enrolment Type: Full-time |                   |                   |                                    |                  |           |           |          | M          | ۵      |
| Demogra   | phic Profile                                               |                   |                   |                                    |                  |           |           |          |            |        |
| Go to: Pe | rson Student Enrolment                                     | Family & Contacts | Documents & Notes | Custom Fields                      | Medical          | Deability | Religion  | Alects   | Mo         | in vi  |

- 2. Click Edit.
- 3. Enter the mandatory fields of **Exit Date** (can only be from today onwards) and **Reason for Leaving**. Destination school can be entered at this point if known.
- 4. If the Exit Date is for today, change the Status from 'Current' to 'Historical'.

| Student     | Enrolment | Family & Contacts      | Documents & | Notes | Custom Fields  | Medical | Disability R  | eligion | More 🗸  |
|-------------|-----------|------------------------|-------------|-------|----------------|---------|---------------|---------|---------|
| itudent ID: |           |                        |             |       | St             | atus:   | Historical    |         | •       |
| piry Date:  |           | <u>۲</u>               |             |       | Enrolment Cate | gory:   | Active school |         | •       |
| itudent ID: |           |                        |             |       | Academic Ye    | ear of  | PRE           |         |         |
| House:      | -Select-  |                        |             | •     | E<br>Date of E | intry:  | 06/05/2021 💾  |         |         |
| oll Group:  | -Select-  | V                      |             |       | Previous Sc    | hool:   |               |         |         |
| Campus:     | -Select-  | V                      |             |       | Exit           | Date:   | 21/09/2021    |         |         |
| emic Year:  | PRE       | V                      |             |       | 0              | riain:  | -Select-      |         | •       |
| Repeat:     |           |                        |             |       | Reason for Lea | vina:   | Exited        |         | <b></b> |
| Photo:      | Add       |                        |             |       | Destination Sc | hool:   |               |         |         |
| ish Photo:  |           |                        |             |       | Enrolment      | Type:   | Full-time     |         |         |
| Boarder:    |           | Exchan                 | ge Student: |       | 2              | FTE:    | 1.00          |         |         |
| Education   |           | E Tortiany Studios and | Altornativo |       |                |         |               |         | V       |

## Notes: Exit Dates can only be added via the Enrolment section for dates *from today or in the future.*

To enter an Exit Date for a student which is *in the past*, the 'No Show' functionality would have to be used. This allows the system to remove any unmarked or unexplained absence attendance records that were created for the student after this past date. See Online Help for further details.

Student status can only be marked as 'Historical' when entering an Exit Date for the current day, or subsequently once the Exit Date has passed.

Attendance records cease to be built for a student once an Exit Date (or last day of term if sooner) has passed, irrespective of whether the student status is Current or Historical.

5. Click Save.

### **Step 5: Repeating Students**

### **Review Existing Repeating Students**

For Students who are repeating their academic year this year (2022) and not repeating their current academic year next year, the repeating field in their student record needs to be updated. This is so that when the AAY process is run, enrolment details are created for them in the new year with their Academic Year incrementing.

- 1. Navigate to School Admin > Students > Student Find
- 2. Under Current Enrolment section, select Yes in the Repeat field and click Find

| Student Find          |        |          |              |          | Grant Grant Dearth Charts |
|-----------------------|--------|----------|--------------|----------|---------------------------|
| Sumani Enrolmani      |        |          |              |          |                           |
| thatset th            |        |          | Montair      |          |                           |
| Date of Dray Detween  | - ent. | <b>a</b> | Academic Wat |          |                           |
| Academic New of Index |        |          | Tankon.      | Caretta. |                           |
| Hot Lenug             |        |          | Roattler     | dead-    | 5                         |
| Campon                |        |          | Rent         | 707      | •)                        |

If there are no current students flagged as repeating, the following message will display on the Search Results screen.

| Student Find                                      |  |
|---------------------------------------------------|--|
| No results found for the entered search criteria. |  |

3. If a Search Results list is returned, select students individually (Hint: use the <Ctrl> key on your keyboard or click **Select All** to select the students

| Student Find                   | - Search Res    | utts         |                   |                      |             |                 | SeeCLA#  | Green A               | 0 = 0        | • Ven Sead         | Fed Again       |
|--------------------------------|-----------------|--------------|-------------------|----------------------|-------------|-----------------|----------|-----------------------|--------------|--------------------|-----------------|
| Hald <b>2003</b> or <b>640</b> | to multi-select |              |                   |                      |             |                 |          |                       |              |                    |                 |
| Sanate                         | Ritlen T        | Notis Name T | Polanac =<br>Nate | Poplemen T<br>Summer | Budert ID T | Date of Birth T | Geneer T | Academis III.<br>Yoor | Roll Group = | Evolvent #<br>Tipe | Overeit Entry # |
| 10                             | Dian            | Dant         | 2                 | 1                    | ALCORPORT.  | 23/15/2010      |          | 1.0                   | 844          | Fid-Inne           | 100000          |
| freit.                         | Nation          | -Att         | 2Net              | JI                   | 1020123     | 18/09/2000      | M.       | 06                    | 87A          | Fulthre            | 05/88/2829      |
| 10.0                           |                 | iono seroase |                   |                      |             |                 |          |                       | Đượ          | theore             | 1-2 of 2 tame   |

- 4. Click View Selected
- 5. Under the Current Enrolment section, click the Edit button
- 6. Click on the Repeat checkbox to untick

| Demo   | ographic   | Profile        |               |                   |        |
|--------|------------|----------------|---------------|-------------------|--------|
| Go to: | Person     | Student        | Enrolment     | Family & Contacts | Docume |
| *      | Current    | t Enrolme      | nt            |                   |        |
|        | Stu        | dent ID:       |               |                   | ۵      |
| ID     | Card Expir | y Date:        |               | <b></b>           |        |
|        | Previous   | Student<br>ID: |               |                   |        |
|        |            | House:         | Gold          |                   | •      |
|        | Roll       | Group:         | Y5A           | •                 |        |
|        | с          | ampus:         | Carter Primar | y School 🔻        |        |
|        | Academ     | ic Year:       | Y05           | •                 |        |
|        |            | Repeat:        |               |                   |        |
|        |            | Photo:         | Change        | <b>1</b>          |        |

7. Click Save in the Enrolment section

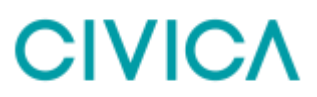

8. Click on the Next Record button and repeat for any further students

| Student Information | + Add New | Expand All | Actions + | O Part - | 1 | ) |
|---------------------|-----------|------------|-----------|----------|---|---|
|                     |           |            |           |          |   |   |

Note: If multiple students are no longer repeating, this data entry can also be done via the Quick Edit functionality. See Online Help for further details.

### **Flag Repeating Students**

Students who will be repeating their current academic year need to be flagged as such on their student record. This is so that when the AAY process is run, enrolment details records are created for them in the new year, but their Academic Year is not incremented (For example 3yr old KINDY students remaining in KINDY in the new year).

- 1. Navigate to the required Student Information record
- 2. Under the Current Enrolment section, click Edit button
- 3. Click on Repeat checkbox

| 2      | KINDY      | KGJ             |              | Carter Primary School | F     |
|--------|------------|-----------------|--------------|-----------------------|-------|
| Dem    | ographic   | Profile         |              |                       |       |
| Go to: | Person     | Student         | Enrolment    | Family & Contacts     | Docum |
| ~      | Current    | Enrolmer        | nt           |                       |       |
|        | Stud       | lent ID:        |              |                       | A     |
|        | ID Card    | Expiry<br>Date: |              | 0                     |       |
|        | Previous S | itudent<br>ID:  |              |                       |       |
|        |            | House:          | -Select-     |                       | •     |
|        | Roll       | Group:          | KGJ          | •                     |       |
|        | Ca         | impus:          | Carter Prima | ry School 🔹           |       |
|        | Academi    | c Year:         | KINDY        | •                     |       |
|        | F          | Repeat:         | 2            |                       |       |
|        |            | Photo:          | Change       | 8                     |       |
|        | Publish    | Photo:          | 3            |                       |       |

- 4. Click **Save** in the Enrolment section
- 5. Repeat for any further students

Notes: If multiple students are repeating, this data entry can also be done via the Quick Edit functionality. See Online Help for further details.

When the AAY process is run the Repeat flag setting on the student's current enrolment detail record will be copied to their future enrolment detail record. The Repeat flag on the future record does not need to be reviewed/updated until the end of year procedure for 2023.

### Step 6: Review 'Passive' Students

In CES, 'Passive' is a status that can be applied to students who have a period of consecutive 'Unexplained' absences. The period of unexplained absences where schools or Jurisdictions determine that a student may need to be marked as Passive may vary. Schools should consult their school leadership or Attendance Policy before marking students as Passive.

A status of Passive against a student's record will produce the following results:

- No change to attendance data up to the start date used for the Passive status
- From the Passive start date forwards, the student will have a Daily Attendance Status of 'Passive' and the Half Day Absence count will be calculated as 2

Before the AAY process is run at the end of the year, ALL students with a status of 'Passive' should be reviewed. There are two options for dealing with Passive students.

- 1. End date the Passive record
  - This will update the student's enrolment and attendance will be built as normal from the day after the Passive end date. The AAY process will update the student's enrolment detail record for the new year with attendance starting from the beginning of Term 1
  - If the student needs to be flagged as Passive at the start of the new year, a new passive record needs to be created.
- 2. End the student's enrolment
  - If the student is confirmed as leaving or having left the school, they can be marked as Historical and an exit date entered (Note: This cannot be done while the student has an open passive record, so option 1 must be completed first)

Warning: If neither of the above is done and the AAY process is run, the student will have a future year enrolment detail record with a continued status of Passive, but this Passive attendance record will continue to be 'linked' to the previous year enrolment record. This will have an impact on Reporting.

### To review students who are currently Passive:

- 1. Navigate to School Admin | Students | Passive Students
- 2. Re-sort the grid to locate all students where the Passive record does not have an end date. (Hint: You may need to clear the sort on Surname before you sort by Date)

| þrækizaz             | 0 %         | 1111000     |               |       |       | 12     | 9 Tarth |                              |      |            |    |       |    |       |     |  |
|----------------------|-------------|-------------|---------------|-------|-------|--------|---------|------------------------------|------|------------|----|-------|----|-------|-----|--|
| Drag é colume header | en ny i ter | to group by | Tel Laborat   |       |       |        |         |                              |      |            |    |       |    |       |     |  |
| Arone 1 T            | Ford have   |             | Acidemic that | 7 840 | ine T | Horse  |         | (tatu)                       |      | tract Gene | 19 | ENDER | π. | New . |     |  |
| frees.               | Mcholae.    |             | 07.           | 1900x | ę.    |        |         | Under Vessiligation          |      | 11002802   |    |       |    |       | (*) |  |
| Dates House          | Harton-Lee  |             | 0¥            | 004   |       | VIELDW |         | Where the state of the state | PVT) | 00110303   |    |       |    |       | 1   |  |

 Review the students listed. The easiest way to review each student is to open their Student Information page in a new tab, perform any necessary actions (see below), close the tab and then return back to the Passive Students grid tab. Repeat the process for further students in the grid.

Note: This information can be exported to Excel for checking purposes. You may also want to adjust the grid view to display more results (up to 50 per page).

### To end the Passive status of a student:

- 1. Right click on the Surname hyperlink to open the Student's Information record in a new tab
- 2. The student's Information page will open. From the Actions button, select End Passive

| Shipert in | Remarkon                                                                                                    |                           | * Schritter Expendite Actions • @Trait • |
|------------|----------------------------------------------------------------------------------------------------|---------------------------|------------------------------------------|
| 2          | Darwy Agostino (2010021900028)<br>Year IV<br>Ref gram: Olari Moore: 01000, AMI (Dram)<br>Camana: Agosta Dable: Han Tahano<br>Camana: Naini Halinin Haano | dateses                   | Ver How<br>Red Former                    |
| dem in     | er Follo<br>17 Balen - Dennet Alexe & Carlant - Desarrig & New Corey Male - Sector Denne                                                                 | ny Margan Andre Ballynant |                                          |

3. Enter the Passive End Date, a note if required, and click Save (Note: Passive End Date can be back dated by up to 7 days). The Passive Status change is then confirmed.

| 1/11/2022                 | 0                                                |
|---------------------------|--------------------------------------------------|
| 4as been Ilvi<br>November | ng with Grandad, Will return to school Monday 14 |
|                           | Has been livi<br>November                        |

- 4. Close the tab and return to the Passive Students tab.
- 5. Repeat as necessary.

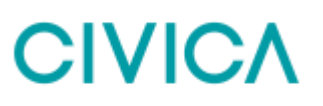

Note: Check all Students who have a Passive Status have an end date to their Passive record before continuing.

### To end an enrolment record for a student:

- 1. Right click on the Surname hyperlink to open the Student's Information record in a new tab
- 2. Open the Current Enrolment section of the student record and click Edit
- 3. Change the Status from 'Current' to 'Historical '(See Step 4. Review Exiting Students for further information about status).
- 4. Enter the mandatory fields of Exit Date (can only be from today onwards) and Reason for Leaving. Destination school can be entered if known.

Note: To enter an Exit Date in the past the 'No Show' functionality would have to be used. See Online Help for further details.

|                            |                                                                     |                          |                                         | PE Same |
|----------------------------|---------------------------------------------------------------------|--------------------------|-----------------------------------------|---------|
| Burnet (D)                 | 1 ·                                                                 | Tank                     | Comm 1                                  |         |
| (E) Gaut Supery (base)     |                                                                     | datasettaic New of Kerry | Galazzi                                 |         |
| Previous Student (D)       | AMERANDE                                                            | Date of Kerry            | AND AND AND AND AND AND AND AND AND AND |         |
| Read                       | Patrice .                                                           | firestone School         | -Select                                 |         |
| Holi Saver                 | 20.3                                                                | Cel Sale                 |                                         |         |
| Cargon                     | The Share Scheel .                                                  | Nonstrictor Caleving     | (Select-                                |         |
| ALABORS TOP                | 1 .                                                                 | Desilitation to boot     | -64422-                                 |         |
| Replati                    | 1                                                                   | Entranser Type           | Falime                                  |         |
| Phateo                     | Dep I                                                               | FTE:                     | 1.00                                    |         |
| Politike Photo:            | 2                                                                   | Exclusive Student        | Adust.                                  |         |
| Downer                     | II Extreptione: II                                                  | Terrard Science          |                                         |         |
| (Interes Education Radios) | 32 SAFE. Testiana Visalana and Alternative Pathwarys According III. | and the second           |                                         |         |
| THE CALIFORNIA STATUS      | a [                                                                 | ArtisSchutz              | Paula                                   |         |
|                            |                                                                     | And Address              | -QBH(D-                                 |         |

- 5. Click Save
- 6. Close the tab and return to the Passive Students tab
- 7. Repeat as necessary

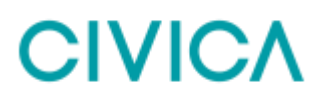

### **Step 7: Review Existing Expected Students**

Students who have status of 'Expected' that did not show up at the school, need to be removed or their entry date moved to later date. For these students, the 'No Show' functionality would have to be used.

To find a list of students with a status of 'Expected':

- Navigate to School Admin > Students
- On the Students landing page, click on the 'Current' drop-down box and select 'Expected'

| School Admin | ~ | Students   |             |      |           |            |
|--------------|---|------------|-------------|------|-----------|------------|
| 📝 Quick Edit |   |            |             | - 41 |           |            |
| 120          |   | Current 🔻  | System View |      | Actions 🚽 | Reset View |
| I Reports    |   | Current    | 2           |      |           |            |
| Students     | - | Expected   |             |      |           |            |
| Student Find |   | Historical | -           |      |           |            |

 Click on one of the column chevron arrows and select Date of Entry to display this column on the grid

| ses etc 🛵 🔍                        |                   |   | Surname           | ^ |
|------------------------------------|-------------------|---|-------------------|---|
|                                    |                   |   | First Name        |   |
|                                    |                   |   | Middle Name       |   |
|                                    |                   |   | Preferred Name    |   |
|                                    |                   |   | Student ID        |   |
|                                    |                   | < | Academic Year     |   |
|                                    |                   |   | Roll Group        |   |
| h on Student First Name OR Surname |                   | ~ | Gender            |   |
|                                    |                   | ~ | Date of Birth     |   |
|                                    |                   |   | Enrolment Type    |   |
| Academic Year                      | = Roll Group =    |   | Campus            |   |
| Vod                                | . Iton Group      |   | Religion          |   |
| YUT                                | 1 Sort Ascending  |   | Indigenous Status |   |
| Y01                                | Sort Descending   |   | Indigenous Name   |   |
| Y04                                | + Sont Descending |   | Date of Entry     |   |
| КЗ                                 | Columns           |   | Exit Date         |   |
| PS                                 |                   |   | House             |   |
| KINDY                              | <b>₽</b> Filter ► |   | USI               |   |

- Review the list
- Click on Surname hyperlink for student that has status of 'Expected' and 'Date of Entry' with past date or in year 2022

| Students      |           |                   |          |             |          |                |            |                     |            |         |     |               |   |               |      |                |         |
|---------------|-----------|-------------------|----------|-------------|----------|----------------|------------|---------------------|------------|---------|-----|---------------|---|---------------|------|----------------|---------|
| Dented 1      | Fidan C   | wexaw 2037-2037   | 6        |             |          |                |            |                     |            |         |     |               |   |               |      |                |         |
| Expected      | •         | Screen Very       |          | • [Adam+]   | Renet Me | 3              |            |                     |            |         |     |               |   |               |      | + A            | did Wew |
|               |           |                   |          |             |          | <b>a</b>       | faran di a | a Hjenart (11)) Hae | e ch daire | -       |     |               |   |               |      |                |         |
| Drug a column | tauter at | ti ave i ben is g | ous by t | al calvers  |          |                |            |                     |            |         |     |               |   |               |      |                |         |
| Serere .      |           | Feetblarse        |          | Sulet 0     |          | Academic Teler | w          | Rol Doug            |            | Gamiler | . 4 | Date of Drift | ÷ | Environt Type |      | Date of Drifts |         |
| Kale          |           | Manue:            |          | 39212021028 |          | 10             |            | .85A                |            |         |     | 25/05/2009    |   | Ful-tere      |      | 22/06/2022     |         |
| Sere          |           | Mell .            |          | 26212821118 |          | 4              |            |                     |            | M       |     | 01/12/2002    |   | Eal-line      |      | \$1,000,0022   |         |
| Weter         |           | Society           |          | 16212021116 |          | PRE            |            | EDA.                |            | Ŧ       |     | 28/16/20/15   |   | Faltare       |      | 06/07/2622     |         |
|               | 1.1       | in in a           |          | sçe         |          |                |            |                     |            |         |     |               |   | Egette        | tion | 3-3473         | sterie  |

• Select Actions>No Show and choose whether to Remove the Student Enrolment' or 'Move the student start date to a later date'

| Student No Show                   | ×                                                        |
|-----------------------------------|----------------------------------------------------------|
| Options Process Co                | onfirmation                                              |
| Set as No Show:                   | Marion Kale                                              |
| Existing Enrolment Start<br>Date: | 22/08/2022                                               |
| Existing Enrolment End Date:      |                                                          |
| Do you want to:                   | Move the student start date to a later date?             |
|                                   | $\bigcirc$ Move the student end date to an earlier date? |
|                                   | O Remove the student enrolment?                          |
|                                   | Next Cancel                                              |

Notes: It is very important to update students with status of 'Expected' and 'Date of Entry' of past date or in year 2022 via 'No Show' functionality before running AAY process.

There are Business Rules attached to the No Show process so some details (including any attendance records other than Unexplained or Unmarked), may need to be updated.

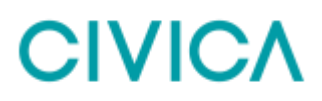

### Step 8: Transfer Future Students (Optional)

If you have not already done so, it is recommended to run the Transfer Future Students process before the AAY. This creates enrolment records for any **Future Students** that are due to attend the school in the new year, with a status of 'Expected'.

As part of the AAY process the 'Expected' students' status can be updated to 'Current'.

Note: If preferred, the Transfer of Future students can be done separately in the new year.

### To Transfer Future Students (see Online Help for a more detailed description):

- 1. Select menu item Transfer & Roll-over
- 2. Select Transfer Future Students
- 3. Select the appropriate Calendar Year from the drop-down menu.
- 4. Select the appropriate **Application Status** required for example 'Confirmed' or 'Accepted'.
- 5. Add the **Entry Date** column to the grid if required to aid correct selection of students in step below.
- Select students individually (Hint: use the <Ctrl> key on your keyboard or click Select All to select the students to transfer.

Note: The transfer of Future Students where their Enrolment Type is due to be Part-time, should be done as a separate batch to other students who will have Full-time enrolment type.

- 7. Click Process
- 8. Enter the **Enrolment Start Date** as the first day of school in the new year. (Attendance records will start to build from this date).
- 9. Select Expected from the dropdown for Student Status
- 10. Select an Enrolment Type and an FTE.
- 11. Click SAVE

Note: All transferring students in this batch will be given the same details as entered in steps 8-10.

### **Advance Academic Year Process**

The Advance Academic Year process will:

- Create enrolment detail records for the next school calendar year, for students continuing at the school in that new year.
- Give all graduating students an Exit Date, with the option to change their status to 'Historical'.
- Advance the academic year for 'External' students.
- Change 'Expected' status students to be 'Current' if required.
- Advance roll groups if required.

Note: It is important that steps '2. Check Current Calendar Setting' and '3. Check Next School Calendar Year' have been completed before proceeding with this process.

### Step 9: Running the Advance Academic Year

- 1. Select menu item Transfer & Roll-over
- 2. Select Advance Academic Year
- 3. The Academic Years table will display. The settings displayed here should be correct after following Step 1 of this document. If they are not correct, they can be edited at this point.

| ♥Academic Year        |                    |                     |
|-----------------------|--------------------|---------------------|
|                       |                    | Edit Academic Years |
| Current Academic Year | Next Academic Year | Next Enrolment Type |
| 000                   | PRE                | Patime              |
| PRE                   | REC                | Fall-tree           |
| REC                   | 01                 | Fut-brok            |
| 01                    | 02                 | Fall-tow            |
| 62                    | .03                | Full-bries          |
| 49                    | 04                 | Fut-tree            |
| 94                    | 05                 | Full-true           |
| 05                    | 06                 | Fut-brin            |
| 06                    | 07                 | Fu8-bros            |
| 97                    |                    |                     |

### Advance Academic Year (Default options)

| Exit date for the graduates:                              |            |
|-----------------------------------------------------------|------------|
| End date for the current school year:                     | 16/12/2022 |
| Start date for the next school year:                      | 30/01/2023 |
| Should all 'Expected' students for 2023 become 'Current'? | -Select-   |
| Should all graduates become 'Historical'?                 | No         |
| Advance Roll Groups?                                      | -Select-   |
| Recalculate Student Order in Billing?                     | No         |

4. Exit date for the graduates:

Enter the date that graduates will be leaving. This could be the end of term date but may be an earlier date.

Notes: On the Student Information Page, the 'Exit Date' and 'Reason for leaving' (graduated) will be updated after the AAY process. Only final year students *without a pre existing Exit Date* will be updated.

If an exit date already exists on a final year Student's record (the date has been manually entered) this will not be overwritten.

5. End date for the current school year and Start date for the next year:

These fields are automatically populated from the term dates according to the current and new calendar years (See steps 2 and 3 of this document).

- 6. Should all 'Expected' students for 2023 become 'Current':
  - If '**Yes'** is selected, students with a status of 'Expected' will be updated to 'Current'.
  - If 'No' is selected, students will retain the status of 'Expected' in the new year. These students will need to have their status changed manually to 'Current' in the new year. This can be done on an individual basis or in bulk using the Quick Edit function.
- 7. Should all graduates become 'Historical'

This option will only be available for selection if the Exit Date entered for the graduates is a date in the past.

As this process is being run after the last day of Term 4, select Yes.

Once the process has run, the status displayed on the Students' Information page will update from 'Current' to 'Historical'.

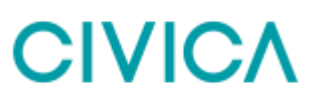

Note: Once students have a status of 'Historical' they can no longer be billed in Billing. If a Historical student still has outstanding debts attached, any follow up would need to be processed in the school's finance application.

8. Advance Roll Groups

**Yes,** should only selected where ALL students in each Roll Group will advance to the same new Roll Group. Where students will be re-organised across different new Roll Groups, **No** should be selected.

Note: If 'No' to Advance Roll Groups is selected, students can be assigned in bulk to new Roll Groups at a later date by using the 'Assign to Roll Group' function available on the Students landing page 'Future Year 2023-2023' tab.

This tab is only visible after the AAY has been run. Once the new calendar year of 2023 is set as the 'Current' calendar year, this tab is then no longer visble. Assigning Roll Groups would then need to be done through Quick Edit or through individual student records.

(See Assigning Roll Groups in Online Help for further information).

 a. If Yes is selected, the Current and Next Roll Group table will display. 'Next Roll Group' information may already be displayed here if the 'Roll Groups' data reference table in School Admin has been preconfigured.

|                    |                 | Edit Roll Groups |
|--------------------|-----------------|------------------|
| Current Roll Group | Next Roll Group |                  |
| 01.1               | 02.1            |                  |
| 02.1               | 03.1            |                  |
| 03.1               | 04.1            |                  |
| 04.1               | 05.1            |                  |
| 05.1               | 06.1            |                  |
| 06.1               |                 |                  |
| 07.1               |                 |                  |
| 08.1               |                 |                  |
| 08.2               |                 |                  |
| 08.3               |                 |                  |
| 08.4               |                 |                  |

 b. If any of the 'Next Roll Group' information is blank or incorrect, click Edit Roll Groups

| lame = | Description =       | Room 😤       | Staff           | Alternate Staff | Loc 🔻 | Acti | Next Roll 🛛 👻<br>Group | Exit 🔻<br>Roll<br>Gro |   |                         |
|--------|---------------------|--------------|-----------------|-----------------|-------|------|------------------------|-----------------------|---|-------------------------|
| 1.1    | Roll Group<br>01.1  | 01           | Andrea Ainsley  | Wayne Latimer   |       | 90   | 02.1                   |                       | 8 | Edit                    |
| 2.1    | Roll Group<br>02.1  | 02           | Petrina Bue     |                 |       | 10   | 03.1                   |                       | 8 | Edit                    |
| 31     | Roll Group<br>03.1  | 03           | Nell Branson    |                 |       | æ    | 04.1                   |                       | 8 | / Edit                  |
| 4.1    | Roll Group<br>04.1  | 04           | Serah Burton    |                 |       |      | 05.1                   |                       | 8 | ✓ Edit                  |
| 6.1    | Roll Group<br>05.1  | 05           | Keith Eddington |                 |       | 196  | 00.1                   |                       | 8 | Edt                     |
| 6.1    | Roll Group<br>06.1  | 06           | Wayne Ferguson  |                 |       | . 8  |                        |                       | 8 | Edit                    |
| 7.1    | Roll Group<br>07,1  | 07           |                 |                 |       | 12   |                        |                       | 8 | ✓ Edit                  |
| 6.1    | Roli Group<br>Dé. 1 | A2           |                 |                 |       |      |                        |                       | 8 | <ul> <li>Eat</li> </ul> |
| 8.2    | Roll Group<br>08.2  | 09           | Peart Jenkins   |                 |       | 18   |                        |                       | 8 | Edit                    |
| 6.3    | Roll Group<br>08.3  | DR1          | Eddy Gardnet    |                 |       | . 65 |                        |                       | 8 | Fdit                    |
| 14. 4  | 1 2 3               | 4 <b>-</b> - | 10 V ilinens pe | e poge          |       |      | Expo                   | nt to Excel           |   | 1 - 10 of 32 doms       |
|        |                     |              |                 |                 |       |      |                        |                       |   | + Add Nev               |

- c. Click Edit for each Roll Group and enter the Next Roll Groups for each line.
- d. Review/Assign the correct teachers to the Roll Groups.
- e. Ensure all Exit Roll Groups (Graduating classes) are flagged.
- f. Click Close to finish.
- 9. Recalculate Student Order in Billing
  - a. As the AAY is being run at the end of the school year, select 'Yes' to reorder students within a Debtor Account to take account of exiting and new students.

Please confirm that all data is correct before clicking Process as this cannot be reversed and data will have to be corrected manually if an error is made.

10. Click Process. The following warning message will display:

×

## CIVICA

## Warning This process cannot be reversed. A value needs to be provided for all Advance Academic Year questions. It is strongly recommended that users re-check all information before clicking the Process button. It is important that the options selected are the ones your school or jurisdiction requires otherwise all incorrect student data after the roll-over process will need to be corrected manually. Ok

Confirmation

11. Click **OK** and view the confirmation of options selected:

| 2021 to 2022                 | _                                                                                                    |
|------------------------------|----------------------------------------------------------------------------------------------------|
| 16/12/2022                   |                                                                                                    |
| 16/12/2022                   |                                                                                                    |
| 30/01/2023                   |                                                                                                    |
| Yes                          |                                                                                                    |
| Yes                          |                                                                                                    |
| No                           | 1                                                                                                    |
| Yes                          | 1                                                                                                    |
| of the next years st<br>done | tudent records. Please carefully                                                                                  |
|                              | 2021 to 2022<br>16/12/2022<br>16/12/2022<br>30/01/2023<br>Yes<br>Yes<br>No<br>Yes<br>of the next years st<br>done |

- 12. Select Yes to complete the process.
- A summary of the tasks completed by the Advance Academic Year process will then display.

Note: When the school has run the Advance Academic Year process and has not yet flagged the future calendar year to the current calendar year (step 15), the School Calendar field is available on the Student Find page and the Adhoc Reports Data Selection page. This field allows the user to choose whether they want to work with the students in the current year or the future year.

## Post Advance Academic Year Tasks

### Step 10: Data Check

From the Students menu landing page, click on the 'Future Year 2023-2023' tab

- 1. Filter or sort the grid to check that there is the correct number of 'Current' (and 'Expected' if appropriate) students for the new year.
- If the Advance Roll Groups option was selected as part of the AAY process, check that the correct students are assigned to each new Roll Group by grouping the grid by Roll Group.
   Future Year Roll Group Lists can be exported to Excel for further checking as required.

If Roll Groups were not assigned as part of the AAY process, see below:

### Step 11: Assign Roll Groups (Option 1)

Students can be assigned to new Roll Groups from the **Future Calendar** tab on the Students landing page grid.

Note: This can only be done before the new year (2023) is marked as the Current Year in the School Calendar. After that, students must be assigned to new Roll Groups using Quick Edit (See Step 16).

- 1. Navigate to Students and click on the Future Calendar 2023-2023 tab.
- 2. Click Assign to Roll Group

| DIDDELCS                                           |            |                                                                  |         |                                                                   |   |                                   |   |                                |   |                       |   |                                           |     |                                                   |   |                              |         |
|----------------------------------------------------|------------|------------------------------------------------------------------|---------|-------------------------------------------------------------------|---|-----------------------------------|---|--------------------------------|---|-----------------------|---|-------------------------------------------|-----|---------------------------------------------------|---|------------------------------|---------|
| Carnet Pa                                          | ane C      | aleretter 2023 582                                               |         |                                                                   |   |                                   |   |                                |   |                       |   |                                           |     |                                                   |   |                              |         |
| Bytherk Vers                                       |            | • Attes                                                          | -       | liest View                                                        |   |                                   |   |                                |   |                       |   |                                           |     |                                                   | - | veragen tri Pla              | s Group |
|                                                    |            |                                                                  |         |                                                                   |   |                                   |   |                                |   |                       |   |                                           |     |                                                   |   |                              |         |
| Dreg a calumitie                                   | entry p    | 10.0102.0344.03                                                  | rine bi | Falcalient                                                        |   |                                   |   |                                |   |                       |   |                                           |     |                                                   |   |                              |         |
| Drig é columnité<br>Baname                         | entre<br>F | nd drog 8 here to g                                              | an an   | Pal calenti<br>Bladeric (D                                        | v | Audems Teal                       | Ŧ | ful One                        |   | Oenter                | v | Dele ut Birth                             | * 1 | Crystered Type                                    | ÷ | 1944                         | ×       |
| Drig a caluration<br>Burbarba<br>Ayatt             | an lease   | Find Name<br>Ourstan                                             | w.      | Badert (D<br>1823107964                                           | v | Audens Nor<br>PHE                 | ÷ | 701 (2 to 6)<br>1945           | * | Gerviel M             | v | Date of Date-                             | *   | Crostowel Type<br>Part area                       |   | tteler<br>Garnet             | ×       |
| Desg a calumite<br>Datame<br>Ayan<br>Berne         | Ŧ          | nd drog it here to g<br>Find Name<br>Gurrian<br>Gamantha         | a an    | Pationary<br>Baderico<br>1823107664<br>1823107164                 | v | Academic Teal<br>PTTE<br>DEG      | Ŧ | Rul Cross<br>Facto<br>Enu      | * | Carstel<br>M<br>F     | v | Date of Extly<br>(000102996<br>(660200996 | *   | Crystraid Type<br>Port-tria<br>Fort-time          | ÷ | ttaha<br>Curiott<br>Curiott  | *       |
| Deg a calumina<br>Banama<br>Ayata<br>Banya<br>Bany | erin e     | nt drog I here to g<br>Find Name<br>Ouritan<br>Samaritis<br>Ansi | The by  | Pat Usern<br>Diadest (D<br>1823107064<br>1843020119<br>182010106# | v | Academic Year<br>PHE<br>PHE<br>12 | Ŧ | Rol Ones<br>Kozo<br>Gru<br>Uli | × | Gentel<br>M<br>F<br>M | v | Date of Bath-<br>Igno10296<br>Inter20296  | *   | Ereament Type<br>Part Sme<br>Port Sme<br>Part Sme |   | ttalue<br>Current<br>Current | 1       |

- 3. Use the Student Find screen to select a group of students (Hint: Select a Roll Group or Year level at a time).
- 4. Click Select All and Add to add students to the Assign Roll Group screen.

| Student Find -     | Search Result   | s              |                  |                       |               |                 |          | Retect All      | 110965 AL    | Lad Tind Again?  |
|--------------------|-----------------|----------------|------------------|-----------------------|---------------|-----------------|----------|-----------------|--------------|------------------|
|                    | to multi-consid |                |                  |                       |               |                 |          |                 |              | 0                |
| Battone 🖛          | Finitivane =    | Nicce Name 🗢   | Statert O        | Preferod T<br>Surrane | Legardumane = | Date of Birth 🔫 | Gander 7 | Academic Year 🔻 | Rel Oroup =  | Envolvent Type 🐨 |
| there:             | 7488            |                | 1 1              |                       | 1200 S.       | 11/05/2001      | U.       |                 | MUST         | Full Inter       |
| Cost               | Televiser -     |                | 2115362108618    |                       |               | 3400(2001       |          |                 | MUST         | Failter          |
| Depie              | Climitum        | Dati           | 2015042100804    |                       |               | 174063366       |          |                 | MUST         | Tall free        |
| Denter Dr Wess     | Times 1         | Themas         | 2015/05212000552 |                       |               | 2011/2021       |          |                 | MUST         | 148.000          |
| Husbers            | Harons          | auton          | 20100021000581   |                       |               | 1001/2062       |          |                 | MILTON       | Failteen         |
| Marris             | Alexter         |                | 201030310386354  |                       |               | 17/11/20071     | f.       |                 | NUST         | Fullmer          |
| Woounteel          | Views           | Treput Zutage  | 20100421200542   |                       |               | 16406/2003      | é.       | -               | NUT          | Tall into        |
| Michaela           | diameter (      | Phone          |                  |                       |               | 81/82/2002      | <u></u>  |                 | MUSH         | Falliese         |
| Skette             | Freek           |                |                  |                       |               | 10/10/0803      |          |                 | MUSI         | 748.000          |
| MARLES .           | America         | Steams         | 201204212086139  |                       |               | 1408/2000       | 6        |                 | MUTT         | Fallen           |
| Marry              | liscotte        | Columb Futures | 20150021000537   |                       |               | 210/02/081      | 11       |                 | MUST         | Fables:          |
| Signa              | 1000            | OWE            | 20100621000111   |                       |               | 999003062       |          | -               | Munit.       | Tall Inne        |
| (Territ)           | Wigenress       | TREAS          | annextremesed    |                       |               | 14062002        | *        |                 | MUTT         | Full tese        |
| (iii) = <b>1</b> = | H 20 .*         | form per ange  |                  |                       |               |                 |          | E               | portia Extel | 1-04/0.6m        |

5. Select a new Roll Group to assign students to.

| Assign Roll G  | roup |   |
|----------------|------|---|
| New Roll Group | MUS2 | • |

- 6. Highlight students to assign to this Roll Group and click **Apply** (The new Roll Group will be assigned).
- 7. This can be saved at this point OR
- 8. Continue to select new Roll Groups and assign required students.
- 9. Click **Save** to finish.

| New Roll Group RiC1 | <ul> <li>Appr</li> </ul> | Save           |                 |                             |                            |
|---------------------|--------------------------|----------------|-----------------|-----------------------------|----------------------------|
| Current Students    |                          |                |                 | Use [17] or [31] to multi-s | eed Select Aa University A |
| Samane 👻            | FritName 😤               | Student ID 🛛 🔫 | Academic Year 🔫 | Old Roll Grauge 🛛 🔫         | New Roll Omlast            |
| Mania               | den.                     |                | 10              | MURY                        | RIC1                       |
| Crook               | Setionian                | 20150821000610 | 15              | MUST                        | NUS2                       |
| Doyte               | Clayton                  | 20150021000694 | 12              | MUST                        | RC1                        |
| Duyker De Viles     | Kyrun                    | 20150021000602 | 15              | MUB1                        | MUS2                       |
| Hassen              | Harbon                   | 20150821000581 | -13             | MUB1                        | WU\$2                      |
| Marino              | Alesha                   | 20150821000554 | 09              | MUST                        | 0902                       |
| Moperivelt          | Visata                   | 20150821000548 | 10              | MUST                        | 0902                       |
| Michaels            | Joanne                   |                | 12              | MUS1                        | 0902                       |
| Norte               | Franc                    |                | 19              | MUS1                        | MU62                       |
| Merrico             | Authorigh                | 20150621000539 | 17              | MUET                        | Here:                      |
| Manay               | Bernetta                 | 20150021000537 |                 | MUB1                        | Jech                       |
| Варили              | Louis                    | 20150821000511 | 15              | MUB1                        | WUS2                       |
| Steerin .           | Magainess                | 20150021000526 | 10              | MUST                        | 1801                       |

10. Repeat Steps 2 to 9 for all students in the school.

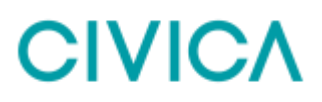

## **Step 12: Review Student Status**

Any students who have already left your school that still have a status of 'Current' should be reviewed and their status changed to 'Historical' if applicable.

To review the status of students who have already left:

1. Click on the Students menu to view the 'Current' students tab.

| Students     |       |                |        |                          |                     |                   |            |
|--------------|-------|----------------|--------|--------------------------|---------------------|-------------------|------------|
| Current      | Fu    | iture Calendar | 2022   | 2-2022                   |                     |                   |            |
| Current      |       | ▼ Syster       | m Vie  | w •                      | Actions -           | Reset View        |            |
|              |       |                |        |                          | C                   | Search on Student | First Name |
| Drag a colun | nn he | ader and drop  | it her | e to group by that co    | blumn               |                   |            |
| Surname      | ÷     | First Name     | ÷      | Middle Name <del>=</del> | Preferred =<br>Name | Student ID =      | Academi    |
| Adalja       |       | Devina         |        | Delray                   | Devyx               | 0038              | REC        |
| Adam         |       | Smith          |        |                          |                     | 414 12121         | 8          |
| Admans       |       | Ken            |        | Heppner                  | ken                 | 64007             | Code6      |
|              |       |                |        |                          |                     |                   |            |

2. Click on one of the column chevron arrows and select **Exit Date** to display this column on the grid.

| Students     |                                 | ✓ Middle Name     |
|--------------|---------------------------------|-------------------|
|              |                                 | Preferred Name    |
| Current      | Future Calendar 2021-2021       | Student ID        |
|              |                                 | Academic Year     |
| Current      | System View                     | Roll Group        |
|              |                                 | Gender            |
|              |                                 | Date of Birth     |
| Drag a colum | n hester and drop it here to gr | Enrolment Type    |
|              | Middle                          | Campus            |
| Surname      | First Name                      | Religion          |
| Ade          | Sort Ascending                  | Indigenous Status |
| Ahmadi       |                                 | Indigenous Name   |
| Ahmadi       | ↓ Sort Descending               | Date of Entry     |
| Ahmed        |                                 | Z Exit Date       |
| Ahmed        | III COlumns                     | House             |

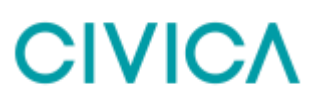

- 3. Sort the Exit Date column into descending order. Any students with an Exit Date in the past can be marked as 'Historical'.
- 4. For each student, right click the **Surname** link to open their Student Information page in a new tab and change the Enrolment Status to Historical.
- 5. **Save** the changes and close the tab.

# Step 13: Transfer Historical Students to Past Members (Recommended but Optional)

All students that have left the school and have a status of Historical can be transferred to **Past Members** if required.

1. Navigate to Transfer & Roll-over | Transfer to Past Members.

| <ul> <li>Attention</li> </ul> | This pe | cees was bet con | artes | 10 10 00 2117 In 10 | 0.0 | en fayeur.        |         |                    |            |   |            |                                |                  |
|-------------------------------|---------|------------------|-------|---------------------|-----|-------------------|---------|--------------------|------------|---|------------|--------------------------------|------------------|
|                               |         |                  |       |                     |     |                   |         |                    |            |   |            | Seic                           | ct All   Process |
| Suname                        |         | Test Name        | . *   | D Manber            | ×   | Date of Birth     | <br>Age | <br>Hause 👻        | Exit Grade | ÷ | Elitoria   | Reason for Leaving T           | Ros Y            |
| Cartit                        |         | Nori             |       |                     |     | 01/05/2005        | 12      | O'SULLIVWV (Cheer) | at         |   | 05/04(2017 | Erroded minume<br>schoolog     | Studient         |
| Abacco                        |         | area.            |       | 2917992             |     | 21184/2004        | 13      |                    | 94         |   | 27/16/2017 | Enrolled in home<br>actioning  | 5000             |
| Thomas                        |         | fue              |       | 20150821000464      |     | 12/06/2001        | 16      | O'SULLIVAN (Oraam) | 08         |   | 29/06/2017 | No longer recident in<br>state | Station          |
| Dayle                         |         | Cayton           |       | 29150821000004      |     | 17/86/2000        | 17      | Whith House (Dell) | 38         |   | 27/0022017 | Marry                          | Shamet           |
| Devot                         |         | Leitter          |       | 2010021020000       |     | iswi <del>e</del> | 18      | Rea (Bar)          | -          |   | 70000007   | Errodied in other<br>jochosi   | there i          |

- 2. To review the record (s) click on a **Surname** hyperlink (the record will open in a new browser tab).
- 3. Back on the grid **highlight** the record(s) you wish to transfer or click **Select All** to transfer all records in bulk.
- 4. Click Process
- 5. Review the Caregiver options displayed:

If a caregiver option is selected, a separate 'Past Member' record will be created for the caregivers linked to historical students (unless they have other children remaining at the school).

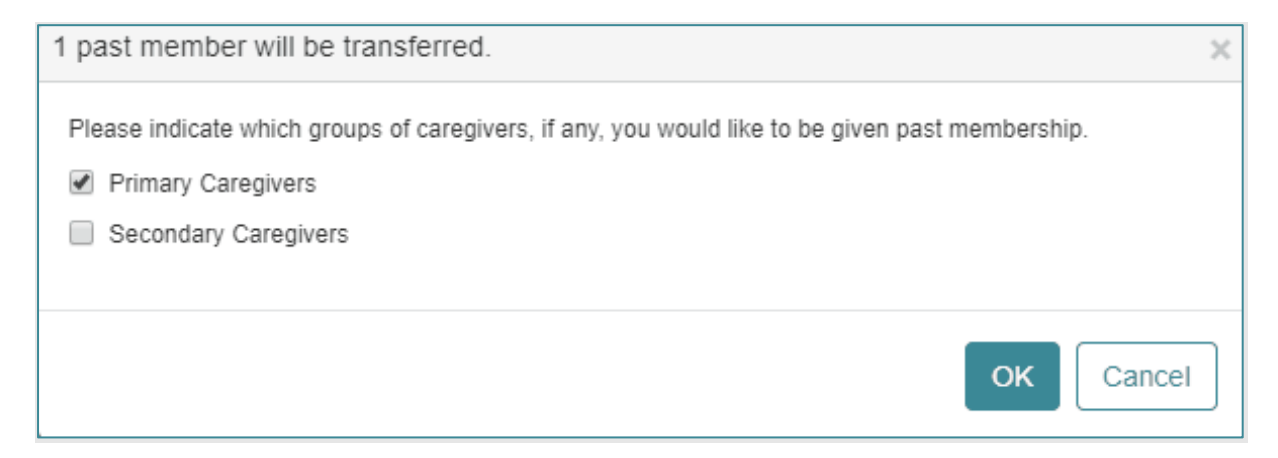

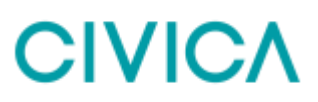

6. Click **OK** to process and view the Confirmation message.

Records can now be viewed from the Past Members grid.

# Step 14: Transferring Students between Schools (Not applicable for Independent Schools)

All Students leaving your school will appear in **Exiting Students**, and all students set to transfer to your school from another school will appear in **Transferring Students**.

### **Exiting Students**

Any clearance checklists or exiting information (such as Destination school) can be entered for students who have left by navigating to:

1. Transfer and Rollover | Exiting Students

All Exiting students will be displayed in the grid for the date range selected and any required information can then be entered by clicking on the Surname link

These students can then be 'transferred' to their destination schools if the schools belong to the same Jurisdiction

### **Transferring In Students**

Any students who have been 'transferred' to your school from another Jurisdiction school via the Transferring Students process can be viewed by navigating to:

2. Transfer and Rollover | Transferring Students

Students shown under the **Pending Incoming** tab can be accepted or rejected as required.

Note: Students can only be transferred between schools where schools belong to the same Jurisdiction. Schools must agree to process transferring students in this way, so please consult your Jurisdiction. Full details on Transferring Students can be found in Online Help.

### Step 15: Set up Payment Due dates in CE Finance

Prior to any billing invoices being created in the new year it is important to set up the new Payment Due dates in CE Finance. These payment due dates are then automatically assigned to all new invoices created (both in Billing and CE Finance). The payment due dates are what is used to calculate overdue invoices when receivables are aged.

- 1. Navigate to Term Codes (AZ2)
- 2. Select to edit 'E' for 'Education' Term code
- 3. Click 'Add New'
- 4. Enter the dates as required by your school
- 5. Save

| Nation Terms       | 14: D                                 |                        |                          |                                                      |       |                                                            |   |   |   |
|--------------------|---------------------------------------|------------------------|--------------------------|------------------------------------------------------|-------|------------------------------------------------------------|---|---|---|
| lescription.       | Education                             |                        |                          |                                                      |       |                                                            |   |   |   |
| Port Letter        |                                       |                        |                          | 2                                                    |       |                                                            |   |   |   |
| ung Letter:        |                                       |                        |                          |                                                      |       |                                                            |   |   |   |
|                    |                                       |                        |                          |                                                      |       |                                                            |   |   |   |
| alculation Mathed  | teamber of school terms for payment   | 242                    | 1                        |                                                      |       |                                                            |   |   |   |
| Celculation Method | teamber of action larms for payment - | 2                      | - 4                      |                                                      |       |                                                            |   |   |   |
| Calculation Method | fourmber of school terms for payment  | *                      | 4                        |                                                      |       |                                                            |   |   |   |
| School Terms       | Aureber of school lemms for payment   | *                      | 4                        |                                                      |       |                                                            |   |   |   |
| School Terms       | Prumber of school terres for payment  | •                      | d<br>Term                | Start Date                                           |       | Payment Due Date                                           |   |   | 1 |
| Sabasi Termi       | Plantber of athool lemis for payment  | •                      | d<br>Term                | Start Date                                           |       | Payment Due Date                                           | a |   |   |
| Sabasi Termi       | Pounder of adheoi farms for payment   | +<br>1023<br>0023      | 4<br>1<br>2              | Start Oate<br>01/01/2028<br>24/06/2028               | 0 0   | Payment Due Date<br>25/04/2009<br>16/07/2003               | a | 8 | - |
| School Terms       | Prumber of school lemis for payment   | +<br>023<br>023<br>021 | 4<br>1000<br>1<br>2<br>2 | Start Oate<br>01/01/2023<br>24/04/2023<br>17/07/2022 | 0 0 0 | Payment Due Date<br>25/04/2009<br>10/07/2003<br>08/10/2003 |   | 8 | - |

Note: If payment due dates are not set up prior to invoicing, the due date will be the same as the date the invoice is created.

## Tasks in the New Year (2023)

These tasks should be completed in the new year and before the first day of Term 1.

### Step 16: Update Current Calendar Setting

The Current Calendar Year should be updated to 2023 on or after 1 January 2023 and before the first day of Term 1.

The current calendar is viewed by navigating to **Settings | School | School Settings** and then selecting **School Calendar**.

The current year should display by default and is indicated by a tick next to current calendar field.

 To set the future year as the current year click in the Year field and select the new School Calendar Year 2023-2023

| School Calendar  |            |
|------------------|------------|
| Year:            | 2022-2022  |
|                  | - Select - |
| Year From:       | 2023-2023  |
|                  | 2022-2022  |
| ✓ Teaching Terms | 2021-2021  |
|                  | 2020-2020  |
| Term Name        | 2019-2019  |

2. Click on the Current Year button to set the new school year.

| School Calendar |            |           |   |              |            |
|-----------------|------------|-----------|---|--------------|------------|
|                 | Year:      | 2023-2023 | ▼ | Current Year |            |
|                 | Year From: | 1/01/2023 |   | Year To:     | 31/12/2023 |

 If not previously entered add any Non-Attendance Days that will occur during the term i.e. Public Holidays or Teacher Professional Development days as required.

### **Step 17: Review Part-time Students**

Any students who have a Part-time enrolment type may need to be reviewed so that the correct attendance records are built for the new school year.

- 1. Navigate to School Admin |Students |Student Find
- 2. Expand the Current Enrolment section and select 'Part-time' in the **Enrolment Type** field. Click **Find**

| CE School Adven                        | -    | Rudem Fini              |        |        |                        |            | Q.red | One booth Criesa |
|----------------------------------------|------|-------------------------|--------|--------|------------------------|------------|-------|------------------|
| ≠ beater                               |      |                         |        |        |                        |            |       |                  |
| G ferm                                 |      | 3 Person Report.        |        |        |                        |            |       |                  |
| The Darkson                            | -    |                         |        |        |                        |            |       |                  |
| Super-Frat                             | 10   | ▶ Stument Details       |        |        |                        |            |       |                  |
| Dudart internation<br>Facility Stateme |      | * Career Emdeset        |        |        |                        |            |       |                  |
| Austi                                  |      | Statest ()              |        |        | Protect.               |            |       |                  |
| 1 immericant                           |      | Tam of Entry Detween:   |        | D) === | Academic Rear          |            |       |                  |
| 1. Poters Tauloria                     | 8    | Academic Year of Citry: |        |        | Status:                | Charles To |       |                  |
| @ Pari Hermon                          |      | Calculation Calculation |        |        | Arbon Catendari        | Genet      |       |                  |
| 1                                      | -1   | Transmit Type           | Pattin |        | August.                |            |       |                  |
| A1 Continue                            | -    | TTE                     |        |        | Passan for Learning    |            |       |                  |
| 11 Carrylenn                           |      | Ext Date                |        |        | Departure 2 throughout | -jand-     |       | •                |
| - Transfer & Rott-over                 | -    | Onternational Activated |        |        | Birth Carifford BigHom | deat.      |       | .*               |
| 🚍 Ademiana A.Paserat                   | 1    | Eachings Mathematic     |        |        | (bet of Arms:          |            |       |                  |
| 10. Tarttohet Aufterfall               | - 11 |                         |        |        |                        |            |       |                  |

The Student Find-Search Results grid can be sorted and filtered for specific Academic Years or Roll Groups if required.

3. Select the student records to review and click View Selected.

| Stadent Find + Se | earch Results |            |            |   |                 |                  |           |          | Resent AM | 100x04248                                                                                                    | 0 =       | vice licech | d First April 1 |
|-------------------|---------------|------------|------------|---|-----------------|------------------|-----------|----------|-----------|----------------------------------------------------------------------------------------------------|-----------|-------------|-----------------|
|                   | multi-velocit |            |            |   |                 |                  |           |          |           |                                                                                                    |           |             |                 |
| torans T          | Patitions W   | State Same | · material | 1 | Potent Longon V | Last Taxares - 1 | Dentem    | P Dunder |           | Autors Well                                                                                                    | * ******* | 1. 21       | ment for T      |
| ikite             |               |            |            |   |                 | 100000           |           |          |           | 11                                                                                                    | 100       | 10          |                 |
| -                 | There         |            |            |   |                 |                  | 818822014 |          |           |                                                                                                    |           |             | 1000            |
| -                 | Otes.         |            |            |   |                 |                  | 10012014  |          |           |                                                                                                    |           |             | 1.000           |
| 1 meets           |               |            |            |   |                 |                  | 10042214  |          |           |                                                                                                    |           |             |                 |
| rial I            | Ultrain.      |            |            |   |                 |                  | 100402013 |          |           | HE.                                                                                                    | 11        |             | t brac          |
|                   | 114           |            |            |   |                 |                  | 80082013  |          |           | and the second second sec |           |             | 1.000           |

This will create a browse of students to review.

| Student Infor                                | nation                                                                              |                                                  | nt terre    Expand Ad    Actions +    🕈 Prot + -                                                      |
|----------------------------------------------|-------------------------------------------------------------------------------------|--------------------------------------------------|----------------------------------------------------------------------------------------------------|
| No image<br>scaleble<br>during<br>transition | ena Righte<br>-ro<br>anne fr Denes Later<br>anne fre Den Store<br>anne fyre for two | Addresses 12 Strander Faund<br>Latterer VAI 0100 | Conto particon<br>Averação Stantino<br>Stanti Registe<br>Disconti Registe<br>Chon Esternita<br>41, nº |
| Sangraphe<br>Gelt: Fritze                    | termine family press thermolyteles of                                               | and form instant datase large large interpreter  | ray (ne<br>Dapaté Panta)<br>ray (ne<br>Kag Apani                                                      |

- 4. For each student that requires their part-time FTE and/or attendance pattern to be updated, expand the Enrolment section and click **Edit**
- 5. Click in the **FTE** field and update the value. Review and update the **Attendance Days** if required.

| -      | Quinlan<br>PRE | Ayala (1023<br>Kosis      | 10796A)   | 31 Finders Street Sch       | ooli                             | Pat-ime                      | 1 Sample Stri<br>Teatrille S108<br>Staled Living | eet.<br>Austrolia<br>I |           |       | 0      |       | A (1     | 10        | ۵ |
|--------|----------------|---------------------------|-----------|-----------------------------|----------------------------------|------------------------------|--------------------------------------------------|------------------------|-----------|-------|--------|-------|----------|-----------|---|
| Dett   | ographic       | Profile                   |           |                             |                                  |                              |                                                  |                        |           |       |        |       |          |           |   |
| Go to: | Parson         | Statent                   | Enrolment | Family & Contacts           | Documents &                      | Notes Costom Failth          | Medical                                          | Disability             | Relpon    | Alien | Bickge | und   |          |           |   |
|        |                | 1.000                     |           |                             |                                  |                              | Destinat                                         | ion School:            |           |       |        |       |          |           |   |
|        | 2              | Publish Photo:            |           |                             |                                  |                              | Enrol                                            | Intent Type:           | Part-time |       |        |       |          |           |   |
|        |                | Boarder:                  |           |                             | Exchange                         | Student:                     |                                                  | FTE                    | 0.90      |       |        |       |          |           |   |
|        | Diata          | nce Education<br>Student: |           | TAPE, Tertiary S<br>Pathesi | tudies and Alt<br>tys Activities | ernative D<br>Student:       | Distance fro                                     | om School:             | N/A       | 22114 | 0283   | 10273 | 200      | -20       |   |
|        | Birth Certi    | ficate Sighted:           |           | Attema                      | te Proof<br>Sighted:             | transgration<br>document/via | Attend                                           | ance Days              | W1-AM     | Mort  | Tues   | Wed   | Thur     | Fri       |   |
|        |                |                           |           |                             |                                  |                              |                                                  |                        | W1-PM     |       |        |       | 11       |           |   |
|        |                | Out of Area:              |           |                             |                                  |                              |                                                  |                        | WEAM      |       |        |       | 15       |           |   |
|        | School C       | and Approved:             |           |                             |                                  |                              |                                                  |                        | W2-PM     |       | 8      | 8     | в        |           |   |
|        |                |                           |           |                             |                                  |                              | Exclus                                           | de Student:            |           |       |        |       |          |           |   |
|        |                |                           |           |                             |                                  |                              |                                                  |                        |           |       |        |       | Enrolmar | it Histor | ý |

- 6. Once all changes have been made click **Save** in the Enrolment section.
- 7. Use the browse set navigation tool to repeat for any other students.
- Alternatively, these students can be updated in bulk using Quick Edit. From the School Admin | Quick Edit menu select the students required using Find Current Students
- 9. Select the Edit Field of Enrolment Type, FTE and Attendance Days

|                 | Find Ci  | ment Students       | Field     | Filture Students |                        |                            |                          |             |         |                |      |
|-----------------|----------|---------------------|-----------|------------------|------------------------|----------------------------|--------------------------|-------------|---------|----------------|------|
| it Entorner     | Type, f  | TE une Altendunce d | 4/9       | • New E          | intolment Type -Salad- |                            | • New 0.00               |             |         | 2              |      |
| Current Student |          |                     |           |                  |                        | Sin CER                    | or Shirt to multi-select | Select AI   | (Inside | nt A) Select E | Bank |
| Drag a colume h | enter ar | d the three is goe  | p 31 p 17 | vel column       |                        |                            |                          |             |         |                |      |
| uname           |          | First Name          |           | Student ID =     | Academic Year          | <br>Current Enrolment Type | New Enrolment Type 👻     | Correct FTE | ÷       | New FTE        | -    |
| darre           |          | Heyley              |           | 2017006          | PS                     | Parl-time                  |                          | 0.50        |         |                |      |
| dame            |          | Tient               |           | 2017067          | PS                     | Part-lane                  |                          | 0.50        |         |                |      |
|                 |          | Devid               |           | 2017068          | PS                     | Full-time                  |                          | 1.00        |         |                |      |
| 3en             |          |                     |           |                  | 20                     |                            |                          | 4.84        |         |                |      |

10. Select the New Enrolment Type and FTE:

| Full-time | New<br>FTE | 1.00                | <b>*</b>                  |
|-----------|------------|---------------------|---------------------------|
|           | Full-time  | Full-time   New FTE | Full-time   New FTE  1.00 |

11. Highlight the students required and click Apply

| Edit Enroment Type, F    | TE selé Athendianos days      | • New      | Involvent Type Full-Ime |                        | • FTE 1.00               |                                                     | Abply                |
|--------------------------|-------------------------------|------------|-------------------------|------------------------|--------------------------|-----------------------------------------------------|----------------------|
| Current Students         |                               |            |                         | tion (the              | or shirt to multi-select | Belect Al                                           | ct Ali Select Blacks |
| Drag is column header an | d drop it here to group by th | at column  |                         |                        |                          |                                                     |                      |
| Surrane T                | First Name                    | Student ID | Academic Year 🔫         | Current Enrolment Type | New Enrolment Type 🐨     | Current FTE 🛛 🐨                                     |                      |
| Aderts                   | Hayley                        | 2017006    | PB                      | Partilline             |                          | 0.50                                                | •                    |
| Adume                    | Trent                         | 2010/02    | 193                     | Parlama                |                          | 6.54                                                |                      |
| Atten                    | David                         | 2017008    | PB                      | Fuiline                |                          | 1.00                                                |                      |
| Partel                   | Poty                          | 2017923    | rs i                    | Patiene                | 1                        | 0.98                                                |                      |
|                          | 25 • Bets per p               | aga        | 1                       | soudent(s) selected    | Export to Exc            | ai internet and and and and and and and and and and | 1 - 4 of A terms     |

### Step 18: Assign Roll Groups (Option 2)

Note: Assigning students in the new year only needs to be done where Roll Groups were not assigned during the AAY process, nor at Step 11 or, you wish to make changes to the Roll Groups already assigned to students.

- 1. Navigate to School Admin | Quick Edit
- 2. Click Find Current Students
- 3. Use the Current Enrolment search section to load a group of students (Hint: Select a Roll Group or Year level at a time).
- 4. Click Select All and Add
- 5. Select Roll Group from the Edit Field drop down list.

| Quick Edit             |                       |                      |   |  |  |  |  |  |  |
|------------------------|-----------------------|----------------------|---|--|--|--|--|--|--|
| Edit Students:         | Find Current Students | Find Future Students | ] |  |  |  |  |  |  |
| Edit Field: Roll Group |                       |                      |   |  |  |  |  |  |  |

- 6. Select a New Value (New Roll Group).
- 7. Highlight students and click Apply
- 8. Select an effective date (use first day of Term 1 2023).
- 9. Repeat until all students are assigned to a Roll Group.
- 10. Click Save

Repeat these steps until all students are assigned to the required new Roll Group for 2023.

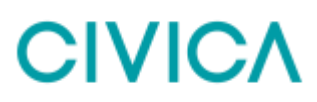

### Step 19: Check Roll Groups

Roll Groups can be checked in several ways.

1. From the **Students** landing page grid, sort by Roll Group (Click once for Ascending) to identify any students without a Roll Group.

| Carrent            | • System          | View • Actin                 | nt: • | Roset Ven   |                         |             |          |                 | + Add New       |
|--------------------|-------------------|------------------------------|-------|-------------|-------------------------|-------------|----------|-----------------|-----------------|
|                    |                   |                              |       | Q 3         | ann on Oluners First Na |             |          |                 |                 |
| Drag a column head | ier and drop it i | here to group by that column |       |             |                         |             |          |                 |                 |
| Sumare             | ÷                 | First frame                  | Ŧ     | Bludert D = | Academic Year 🔫         | Rel Group 🐨 | Geoder = | Date of Birth = | Enroment Type = |
| Asteritale         |                   | Jula                         |       | 2017045     | 97                      |             | F        | 99/05/2006      | Full-brie       |
| Avery              |                   | Cyril                        |       | 2017063     | 67                      |             | M        | 01/07/2005      | Ful-Smi         |
| TINCK              |                   | adam                         |       | 2017037     | 87                      |             | . M.     | 16/05/2006      | Fu3-5me         |
| Deve               |                   | 3000                         |       | 2017043     | 09                      |             | м        | 29/10/2003      | Fut-time        |
| Daves              |                   | Locy                         |       | 2017042     | 11                      |             | F.       | 06/04/2002      | Full-Sme        |

2. From the **Students** landing page grid, use Group by Roll Group column. Export to Excel if required. Make any updates as necessary.

| Cu | rrent 👻             | System View  | • 🔺           | ctions + Reset V | New            |                     |              |          |
|----|---------------------|--------------|---------------|------------------|----------------|---------------------|--------------|----------|
|    |                     |              |               |                  | Q Bearth o     | n Student First Nai |              |          |
| Į  | Roll Group +        |              |               |                  |                |                     |              |          |
|    | Sumame 👻            | First Name 🔫 | Middle Name 🔻 | Preferred T      | Student ID 👻   | Academic Year 🖙     | Roll Group 🖙 | Gender 👻 |
|    | Roll Group: RIC3 (0 | Count: 16)   |               |                  |                |                     |              |          |
|    | Agar                | Jenny        | Mary          | Jen              |                | 11                  | RIC3         | ×        |
|    | Andon               | Tyra         | Jean          | Τy               | 2017058        | 05                  | RIC3         | F        |
|    | Hayes               | Aising       |               | Aisling          |                | 12                  | RIC3         | F        |
|    | Hobden              | Kerry        |               |                  | 20150821002003 | 10                  | RIC3         | F        |

 Navigate to School Admin | Reports. Search for and select Students by Roll Group report. Select the parameters to run the report and print if required.

| Repo | rts                      |      |                       |       |                      |   |                   |               |                |        |           |  |
|------|--------------------------|------|-----------------------|-------|----------------------|---|-------------------|---------------|----------------|--------|-----------|--|
|      |                          |      |                       | 9 100 | erm by roll          |   |                   |               |                |        |           |  |
|      | Report Name              |      | Report Description    |       | Report Category Name | ÷ | Report T<br>Group | Report Type 🐨 | Created Date 🐨 | Active | Shared    |  |
| - 12 | Illustents By Roll Graup |      | Students By Rot Group |       | Current Students     |   | Student Lists     | thandard:     | 36/06/2016     | 10     |           |  |
| 8    | 4 🚺 x 4 10               | 1.00 |                       |       |                      |   |                   |               |                | 1.1    | of t dorm |  |

 From the Teacher Toolkit | Groups menu, search for each new Roll Group and check that the correct students are assigned. Click the More Actions button and select Print Group List if required.

## End of Year in Timetabling

### Schools using the CES Timetabling module

If the timetable has already been published for the new year, then it must be also be *republished* after the AAY process is complete.

### Schools integrating with a different timetabling product

If your school is integrating with a third-party timetabling product, for example, EdVal or Timetabling Solutions, the latest version of the timetable must be sent to CES after the AAY process is complete.

Note: when a timetable is published or imported into CES, the subject enrolments are connected to the enrolment detail records. For example, if the AAY process has not been run in 2022 and the timetable is published/imported for 2023, then the subject enrolments for the 2023 classes will be linked to the 2022 enrolment detail records.

When the AAY process is run in 2022 the system creates the enrolment detail records for 2023. Then when the timetable is republished/reimported, the system decouples the subject enrolment records from the 2022 enrolment detail records and recouples them with the 2023 enrolment detail records.

If this step is not done, then attendance will not be generated.

## **End of Year in Finance**

The end of year in CE Finance consists of four parts: setting up the periods for the new year, completing all processing for the year, completing a month end process and performing an end of year roll over.

The end of year for CE Finance should be done after the new year in order to ensure all transactions have been entered for the previous year.

### 1. Set up New Year and Periods

The new year and periods will need to be set up in CE Finance before starting the Year End process.

### Navigate to General Ledger | Setup Information | Years and Periods (GZA)

If the next calendar year has not been generated already:

- 1. Click Generate
- 2. The next year to be generated should display in the Year field
- 3. Confirm that Period 1 Start is the first day of the first month for the new year
- 4. Click OK
- 5. Click Save and Exit

### 2. Complete All Processing for the Year

Ensure all invoices, receipts, payments, journal entries and adjustments are entered for the year.

### 3. Complete End of Month Process

The usual End of Month process will need to be completed for December before the Year End process can be started.

- 1. After completing all processing in all ledgers (including depreciating assets if applicable) post to the GL via GP1
- Follow the normal End of Month procedure for the month of December. Close all Ledgers. Do
  not close the General Ledger for December in order for the year end batches to be posted
  automatically

### 4. Commence Year End Process

Once all processing and of month for December has been completed, the Year End process can be run.

This process will transfer the Profit & Loss YTD balance to the accumulated funds account and forward the Balance Sheet closing balances as the opening balances for the next year.

This process can be run again if required.

- 1. Navigate to General Ledger | Year End | Year End Close (GP5)
- 2. Run the year end process for the current fiscal year

## **Billing End of Year**

### **1. Billing Account Deactivation**

The Billing Account Deactivation menu provides functionality to bulk deactivate Debtor Accounts that no longer need to be used for billing purposes. Accounts will only display on the Account Deactivation page if they no longer have any 'Expected' or 'Current' students attached.

Debtor accounts can be made active again if required at a later date.

If the Debtor account does not have a zero balance, they may still be deactivated in Billing but will remain active in Finance until the balance is cleared. Once the balance of the account is cleared the Debtor account can be flagged as inactive in Finance.

### To bulk deactivate Debtor Accounts

- 1. Navigate to Billing | Debtor Account | Account Deactivation
- Highlight the Accounts to deactivate (Hint: use <Ctrl> on your keyboard) or click Select All
- 3. Click Deactivate
- 4. Click Yes to confirm

| 5 Debtor Account(s) will be deactivated.                     | ×  |
|--------------------------------------------------------------|----|
| This will deactivate all selected Debtor Accounts. Continue? |    |
| Yes                                                          | No |

### Checklist

| Step     | Process                                                    | Check |  |  |  |  |  |
|----------|------------------------------------------------------------|-------|--|--|--|--|--|
| End of   | Year in School Admin                                       |       |  |  |  |  |  |
| 1.       | Check Academic Years                                       |       |  |  |  |  |  |
| 2.       | Confirm current year in School Calendar                    |       |  |  |  |  |  |
| 3.       | Confirm next School Calendar year is available             |       |  |  |  |  |  |
| 4.       | Review Exiting students                                    |       |  |  |  |  |  |
| 5.       | Flag Repeating students                                    |       |  |  |  |  |  |
| 6.       | Review 'Passive' Students                                  |       |  |  |  |  |  |
| 7.       | Review Existing Expected Students                          |       |  |  |  |  |  |
| 8.       | Transfer Future Students (Optional)                        |       |  |  |  |  |  |
| 9.       | Run Advance Academic Year                                  |       |  |  |  |  |  |
| 10.      | Future Year Data Check                                     |       |  |  |  |  |  |
| 11.      | Assign Roll Groups (Option 1)                              |       |  |  |  |  |  |
| 12.      | Review student status                                      |       |  |  |  |  |  |
| 13.      | Transfer 'Historical' students to Past Members (Optional)  |       |  |  |  |  |  |
| 14.      | Transferring students (Optional-Jurisdiction Schools only) |       |  |  |  |  |  |
| 15.      | Set up Payment Due dates in CE Finance                     |       |  |  |  |  |  |
| Tasks i  | n the New Year                                             |       |  |  |  |  |  |
| 16.      | Update current calendar                                    |       |  |  |  |  |  |
| 17.      | Review Part-Time Students                                  |       |  |  |  |  |  |
| 18.      | Assign Roll Groups (Option 2)                              |       |  |  |  |  |  |
| 19.      | Check Roll Groups                                          |       |  |  |  |  |  |
| End of ` | /ear in Timetabling                                        |       |  |  |  |  |  |
| 1.       | Republish/reimport the timetable.                          |       |  |  |  |  |  |
| End of ` | /ear in Finance                                            |       |  |  |  |  |  |
| 1.       | Create new year and periods                                |       |  |  |  |  |  |
| 2.       | Complete all processing and post to the GL                 |       |  |  |  |  |  |
| 3.       | Complete month end processes                               |       |  |  |  |  |  |
| 4.       | Process Year End (GP5)                                     |       |  |  |  |  |  |
| Billing  |                                                            |       |  |  |  |  |  |
| 1.       | Deactivate Debtor accounts                                 |       |  |  |  |  |  |

## Appendix

## Configure Global Calendar

|           |   |             |   |             |   |                     | ( Taking                    |
|-----------|---|-------------|---|-------------|---|---------------------|-----------------------------|
| latei (   | Ŧ | StarDula    | Ŧ | ENDEN       | Ŧ | Last Published Date | Published Dr. 7             |
| 1024-2924 |   | 81/01/2824  |   | 81(12)2034  |   |                     |                             |
| 603-2923  |   | 01/01/2025  |   | 1612/2023   |   | 29/08/2022 16:01:04 | ares matheson (ovice)       |
| 1122-3022 |   | 01/01/2622  |   | 31/12/2022  |   | 0340/2022 15 34:25  | dentit malfielden (ovisa)   |
| 121-2921  |   | 8101/2021   |   | 31/12/2021  |   | 18/05/2428 12 22:21 | actueire mitti              |
| 000 2020  |   | \$1001/2620 |   | 31112/2020  |   | 14/04/2029 14:56:25 | Denia bullej                |
| 1010-2010 |   | 91/01/2019  |   | \$1/12/2019 |   | 25/06/2018 18 17:15 | smadil agrisjanilen (chika) |

## New Global Calendar Setup

The new school calendar year and teaching terms must be set up for the new school year before the AAY process can be run so that the task can pick up the new school year.

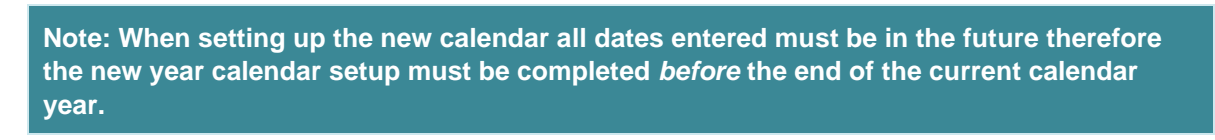

1. Access the Global calendar through Settings | Global | Global Calendar

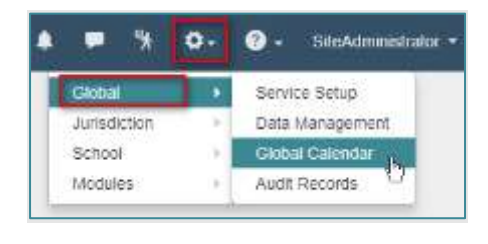

Add New

2. Click

3. Enter the dates for the new school year and click Save

| Calendar    |            |           | ×           |
|-------------|------------|-----------|-------------|
| Year From : | 01/01/2023 | Year To : | 30/12/2023  |
|             |            |           | Save Cancel |

Note: Calendar Year dates should always be set up from 1<sup>st</sup> January to 31<sup>st</sup> December to ensure student enrolment records can be viewed from 1<sup>st</sup> Jan in the new year.

4. Enter the Start and End dates for all terms (see Important Note above).

Note: It is important that the term dates are correctly set before publishing the calendar as there are specific rules associated with re-publishing this information, once the calendar is published.

For Jurisdiction schools, if the calendar needs to be republished, and any of the schools have run the Advance Academic Year process for the matching calendar year, then the 'Add New' button for Terms and the 'Delete' and 'Edit' icons may be disabled.

| Global Calendar                                                                                                    | New Calendar | Republish |
|----------------------------------------------------------------------------------------------------|--------------|-----------|
| Term 1 carriest be edited as the Advance Academic Year Process has been run in one or more schools for this calendar year |              | ×         |

5. Click Save for each term.

| * Teaching Terms |            |            |     |       |
|------------------|------------|------------|-----|-------|
| Tern Name        | Risk Date  | End Date   |     |       |
| Terrs 1          | 30/01/2023 | 05/04/2023 |     |       |
| Terra 2          | 24/04/2823 | 30/06/2823 | (9) | ₹681  |
| Terre 3          | 17/07/2923 | 22/06/2823 | 8   | (×10) |
| Terrs 4          | 86/10/2623 | 14/12/2023 | 8   | 2021  |

6. Click Edit in Non-Teaching Days, make selections and click Save

| * Nove Teaching Days |          |            |         |        |         |        |             |
|----------------------|----------|------------|---------|--------|---------|--------|-------------|
| Marrier              | Tantatar | Vertrauter | Tereire | Protec | bearba. | Sunday |             |
| 10 10                |          |            | -       | 0      | 2       | *      | 4 mm D Land |

7. Enter any **Non-Attendance Days** as required by clicking on **Add New** and completing the details. Click **Save** 

| New Non Attendance | ce Days                       | ×      |
|--------------------|-------------------------------|--------|
| Date From:         | 06/03/2023 🗂 To: 06/03/2023 🗂 |        |
| Day Type:          | Public holiday                |        |
| Description:       | Labour Day                    |        |
| All AcademicYears: |                               |        |
| Academic Year:     |                               |        |
|                    | Save                          | Cancel |

Note: Public Holidays and other Non Attendance Days set up in the Global Calendar, cannot be edited by individual schools once the global calendar is published.

Additional Non Attendance Days days can, however, be added by schools in their School Calendar as required.

- 8. Click **Publish.** The future calendar is then available at the school level.
- 9. The future calendar is then available to view at the school level (Settings | School | School Settings | School Calendar).

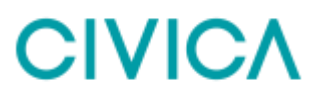

### **Support**

Help Desk: 1300 550 062

Fax: +61 8 6466 2990

Email: <u>educationsupport@civica.com.au</u>

Be prepared to supply your School Name, contact details and a brief description of the problem in your email, fax or phone message.

Your comments are of great value to us in improving our computer systems, publications and services. Any feedback on help desk services would be appreciated to educationsupport@civica.com.au

| Document Control: |                  |            |                                 |  |  |  |
|-------------------|------------------|------------|---------------------------------|--|--|--|
| Version:          | Author:          | Date:      | Comments:                       |  |  |  |
| 0.1               | Sandy Bracher    | 04/09/2020 | Created document                |  |  |  |
| 1.0               | Heike Mullee     | 05/10/2020 | Reviewed and updated            |  |  |  |
| 2.0               | Allison Doubikin | 04/12/2020 | Further updates                 |  |  |  |
| 2.1               | Omaya Hourani    | 07/12/2020 | Finance updates                 |  |  |  |
| 2.2               | Omaya Hourani    | 01/02/2021 | Finance updates                 |  |  |  |
| 2.3               | Allison Doubikin | 06/08/2021 | Updated for EOY 2021            |  |  |  |
| 2.4               | Omaya Hourani    | 06/08/2021 | Finance updates for 2021        |  |  |  |
| 2.5               | Derek Mathieson  | 09/08/2021 | Reviewed and updated            |  |  |  |
| 2.6               | Allison Doubikin | 11/08/2021 | Further updates                 |  |  |  |
| 2.7               | Derek Mathieson  | 18/11/2021 | Update to fix number formatting |  |  |  |
| 3.0               | Derek Mathieson  | 11/11/2022 | Updated for EOY 2022            |  |  |  |

## Copyright Notice:

The content of this document is protected by copyright © Civica UK Limited 2022. All rights reserved.

You may not copy or replicate including extracts of it without Civica's written consent. You must not sell, share, copy or republish this document.

Copying of this document in any form is prohibited.

If you want further copies of this document, please contact your Civica representative.